# HEN\_CTWE5Parser\_CLX34 Add-On Instruction (AOI) User Guide

### Overview

The HEN\_CTWE5Parser\_CLX34 is a Studio5000 Add-On Instruction designed for CompactLogix and ControlLogix controllers (v34 firmware). It parses the Ethernet/IP input data from the Heraeus CasTemp Wireless E5 (CTW5) instrument. Parsed values include process measurements, diagnostics, and metadata from the wireless QUBE module.

This document provides detailed setup, configuration, and usage instructions for installing and using the AOI in a CompactLogix project.

#### Download AOI User Guide (PDF)

### 1. AOI Purpose and Function

The AOI:

- Accepts a SINT[64] array containing the 64-byte input portion of the 128-byte EIP telegram.
- Converts and maps the values into a structured CTW5ResultsDataSet tag.
- Handles byte-ordering (big-endian to little-endian) for floating point fields.
- · Parses error bits and flags into individual BOOL tags for readability.
- · Produces valid output only when all critical communication conditions are healthy.

Supported Telegram: CTW5 Output Telegram #10

### 2. Installation in Studio5000

#### - Import the AOI

- 1. Open your Studio5000 project.
- 2. Navigate to **Controller Organizer > Add-On Instructions**.

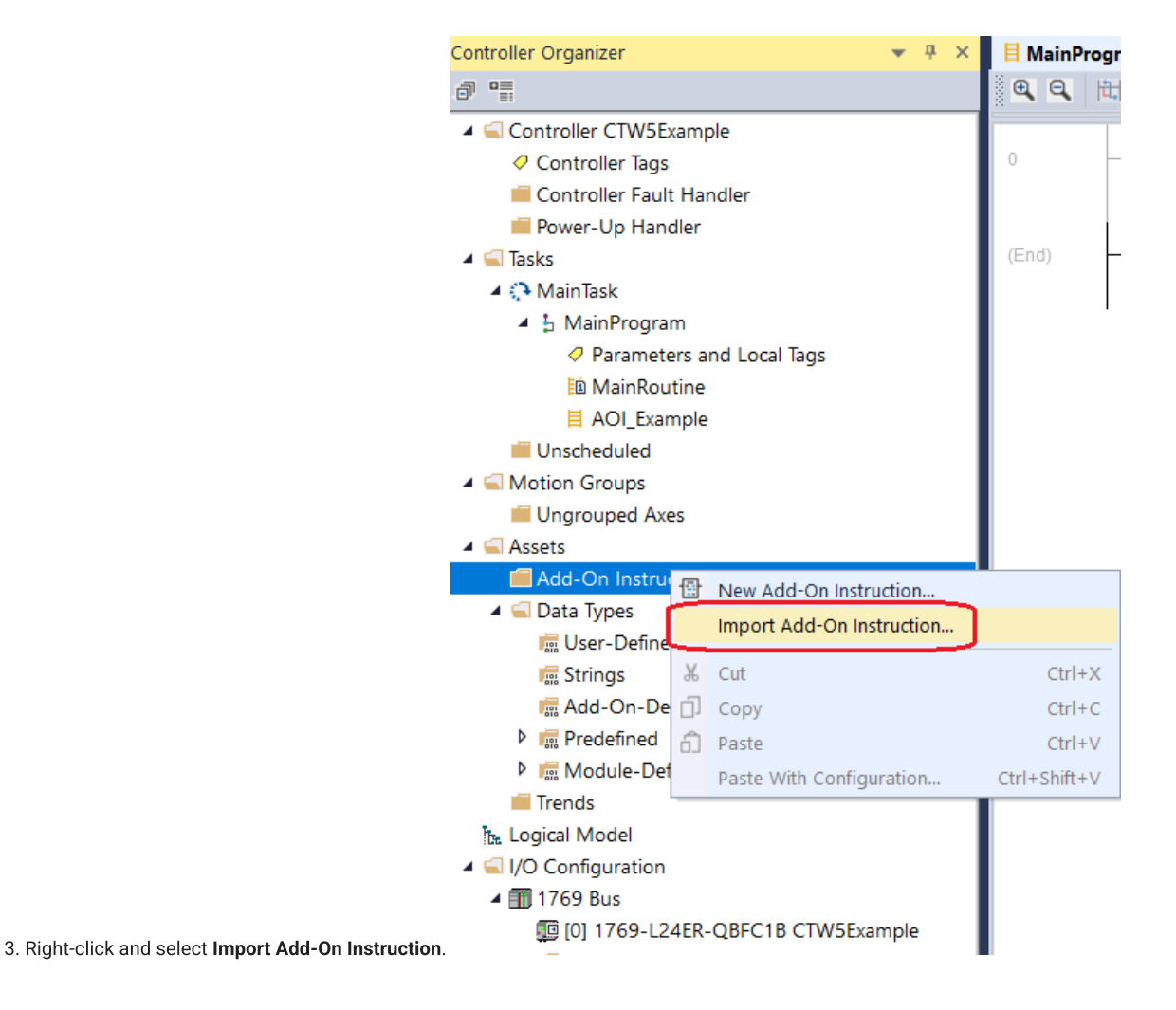

#### 1. Browse and select the file: HEN\_CTWE5Parser\_CLX34\_A0I.L5X

| 🔺 🔓 MainProgram                       |                   | T              |                                  |         |                |
|---------------------------------------|-------------------|----------------|----------------------------------|---------|----------------|
| Parameters and Local Tags             | Import Add-O      | n Instruction  |                                  |         | ×              |
| MainRoutine                           |                   | _              |                                  | -       |                |
| AOI_Example                           | Look in:          | Remove_Me      | • ~                              | G 🦻 🖻 [ |                |
| Unscheduled                           | $\mathbf{\wedge}$ | Name           | ^                                |         | Date modified  |
| A G Motion Groups                     |                   | Docs From      | n Myron                          |         | 3/26/2025 8:10 |
| Ungrouped Axes                        | Home              | 📒 Gerdau P     | etersburg                        |         | 3/12/2025 8:24 |
| Assets                                | _                 | Heraeus        | ParserLibrary                    |         | 5/31/2025 9:45 |
| Add-On Instructions                   |                   | RE Senso       | or Lab Steel GSD Setup Issues    |         | 3/28/2025 11:5 |
| a 🛀 Data Types                        | Desktop           | SecondTo       | /                                |         | 8/6/2024 3:01  |
| www.user-Defined                      | _                 | Trash          |                                  |         | 5/28/2025 1:43 |
| Strings                               |                   |                | E5 EirctTort v3/15V              |         | 6/8/2025 10:32 |
| Add-On-Defined                        | Libraries [       |                | ESParson CLV24 AOULSV            |         | 6/8/2025 10:28 |
| P redefined                           | L                 |                | LSFalsel_CLX54_AOI.L5X           |         | 0/0/2023 10.20 |
| Module-Defined                        |                   |                |                                  |         |                |
| Trends                                | This PC           |                |                                  |         |                |
| the Logical Model                     | inis i c          |                |                                  |         |                |
| <ul> <li>I/O Configuration</li> </ul> | <b>1</b>          |                |                                  |         |                |
| ⊿ <u>1</u> 1769 Bus                   | Network           |                |                                  |         |                |
| [0] 1769-L24ER-QBFC1B CTW5Ex;         | Network           |                |                                  |         |                |
| Embedded I/O                          |                   | File name:     | HEN_CTWE5Parser_CLX34_A01.1      | _5X ~   | Open           |
| [1] Embedded Discrete_IO              |                   | Files of type: | Logix Designer XML Files (*.L5X) | ~       | Cancel         |
| [2] Embedded Analog_IO                |                   |                |                                  |         | Help           |
| [3] Embedded Counters                 |                   | •              |                                  |         | u meaaugea     |
| Expansion I/O                         |                   |                |                                  |         |                |
| 🔺 <u> </u>                            |                   |                |                                  |         |                |
| 4 🎒 1769 Bus                          |                   |                |                                  |         |                |
| 💷 [0] 1769-L24ER-QBFC1B CTW5E         | ample             |                |                                  |         |                |
| _                                     |                   |                |                                  |         |                |

1. Click OK on the Import Configuration window.

| Import Configuration - HEN_CTWE5F | Parser_CLX34_AOI. | LSX                                                                                                    | ×  |
|-----------------------------------|-------------------|----------------------------------------------------------------------------------------------------|----|
| 문 또 Find: Find Within: Final Name | ~ A A             | Find/Replace                                                                                                    |    |
| Import Content:                   |                   |                                                                                                    |    |
| Add-On Instructions               | Configure Add-    | On Instruction Properties                                                                                                    | ÷. |
| HEN_CTWE5Parser_CLX34             | Import Name:      | HEN_CTWE5Parser_CLX34                                                                                                    |    |
|                                   | Operation:        | Create 🗸 🗋                                                                                                    |    |
| References                        |                   | References will be imported as<br>configured in the References folders                                                                   |    |
| Errors/Warnings                   | Final Name:       | HEN_CTWE5Parser_CLX34 V Properties                                                                                                    |    |
|                                   | Description:      | Parses the INT[64] input byte<br>array from a Heraeus CTW5<br>whose EIP output<br>communication is configured<br>to use the Telegram #10 |    |
|                                   | Revision:         | v1.0                                                                                                    |    |
|                                   | Revision Note:    |                                                                                                    |    |
|                                   | Vendor:           | Herzeus Flertro-Nite                                                                                                    |    |
|                                   | venuor.           |                                                                                                    |    |
|                                   |                   |                                                                                                    |    |
|                                   |                   |                                                                                                    |    |
|                                   |                   |                                                                                                    |    |
|                                   |                   |                                                                                                    |    |
|                                   |                   |                                                                                                    |    |
|                                   |                   |                                                                                                    |    |
|                                   |                   |                                                                                                    |    |
|                                   |                   |                                                                                                    |    |
|                                   |                   | OK Cancel Help                                                                                                    |    |
| Ready                             |                   |                                                                                                    | -  |

### - Confirm AOI Imports

After importing:

- "HEN\_CTWE5Parser\_CLX34" should appear in the Add-On Instructions folder.
- "CTW5ResultsDataSet" will appear in the User-Defined Data Types folder.

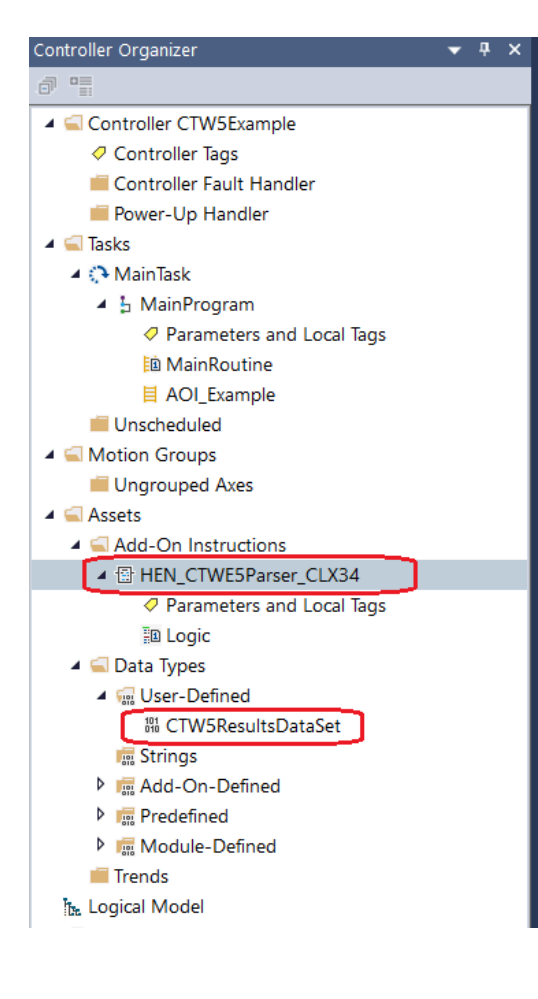

# 3. Adding AOI to Ladder Logic

### - Create a Ladder Rung (if needed)

1. In your project, select the routine you wish to place the AOI into.

2. Right-click the Rung and select Add Rung (or reuse an existing one).

| •     | .   H   | H N. E. L. E. abrd ab.    |              |     |  |
|-------|---------|---------------------------|--------------|-----|--|
|       |         |                           | ab * (ab)    |     |  |
|       |         |                           |              |     |  |
| 0     |         |                           |              |     |  |
|       |         |                           |              |     |  |
| (End) | V       | Cut Rung                  | Ct-L V       |     |  |
|       | њ<br>-П | Cut Rung                  | Ctrl+X       |     |  |
|       | 1       | Poste                     | Ctrl+V       |     |  |
|       |         |                           |              |     |  |
|       | -       | Delete Rung               | Del          | h - |  |
|       | 1       | Add Rung                  | Ctrl+R       | J   |  |
|       |         | Edit Rung                 | Enter        |     |  |
|       |         | Edit Rung Comment         | Ctri+D       |     |  |
|       |         | Export Rungs              |              |     |  |
|       |         |                           |              |     |  |
|       | E<br>N  | Start Pending Rung Edits  | Ctrl+Shift+S |     |  |
|       | 1       | Accept Pending Rung Edits |              |     |  |
|       | H       | Cancel Pending Rung Edits |              |     |  |
|       | I√      | Assemble Rung Edit        |              |     |  |
|       | 酉       | Cancel Rung Edit          |              |     |  |
|       |         | Verify Rung               |              |     |  |
|       |         | Go To                     | Ctrl+G       |     |  |
|       |         | Add Ladder Element        | Alt+Ins      |     |  |

| 🗎 MainProg | ram - MainRoutine HainProgram - AOI_Example* × |     |
|------------|------------------------------------------------|-----|
|            |                                                |     |
| 0          | -[NOI                                          | P]— |
| 1 😣        |                                                | _   |
| (End)      | 1                                              | _   |
|            |                                                |     |

- Insert the AOI into a Rung

1. Select the Add-On tab on the instructions bar.

| 3 34.11 | ]*       |            |             |                        |             |               |                            |     |       |
|---------|----------|------------|-------------|------------------------|-------------|---------------|----------------------------|-----|-------|
| Tools   | Window   | Help       |             |                        |             |               |                            |     |       |
| TUS_34  | OFFSET   | ~ 🍫 🍫      | 🏓 📴 br      | 🕞 🖪 🖄 🖗                | i 🛍 🛱       |               |                            |     |       |
|         |          |            |             | 🐔 品 🛛                  | <b> </b>    |               | )                          |     |       |
| es      |          | o Edits    | 2           |                        | A D Favo    | orites Add-On | HEN_CTWE5Parser_CLX34 v1.0 |     | impar |
| -       |          |            |             |                        | 8 1 1       |               | HEN_CTWE5Parser_CLX34      |     |       |
| Υ       | 📃 MainPr | rogram - N | MainRoutine | 🗏 MainProgram - A      | OI_Example* | × -           | HEN_CTWE5Parser_CLX3       | ? – | -     |
|         | ë⊕ ⊖     |            |             | about all a data and a |             |               | CTW5Inputs                 | ?   |       |
|         |          |            |             |                        |             |               | CTW5Results                | ?   |       |
|         |          |            |             |                        |             |               | C1W5ModuleFaulted          | ?   |       |
|         |          |            |             |                        |             |               |                            | 77  |       |
|         | 0        |            |             |                        |             |               |                            |     | 1     |
|         |          |            |             |                        |             |               |                            |     |       |
|         |          |            |             |                        |             |               |                            |     |       |
|         | 1 🕴      |            |             |                        |             |               |                            |     |       |
|         |          |            |             |                        |             |               |                            |     |       |
|         |          |            |             |                        |             |               |                            |     |       |
|         | (End)    |            |             |                        |             |               |                            |     |       |
|         | (=       |            |             |                        |             |               |                            |     |       |
|         |          |            |             |                        |             |               |                            |     |       |
| and the |          |            |             |                        |             |               |                            |     |       |
|         |          |            |             |                        |             |               |                            |     |       |
|         |          |            |             |                        |             |               |                            |     |       |

#### 1. Drag HEN\_CTWE5Parser\_CLX34 from the Instruction toolbar or right-click to insert.

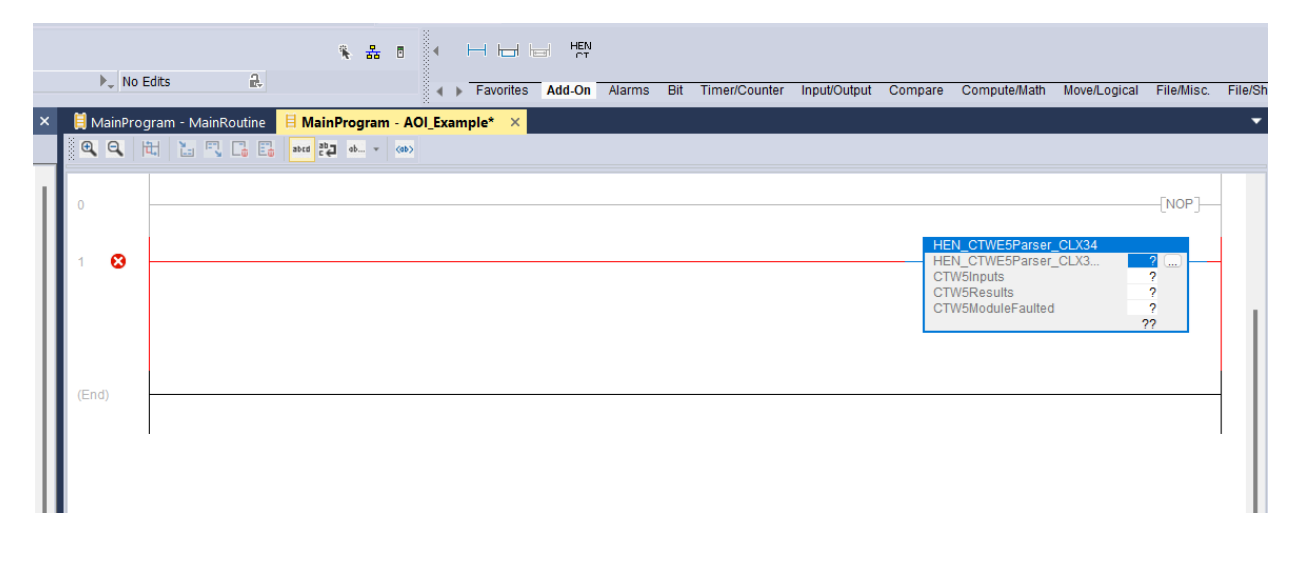

# 4. Populating AOI Parameters

#### **Required Parameters:**

| Parameter             | Description                                  | Example                      |
|-----------------------|----------------------------------------------|------------------------------|
| HEN_CTWE5Parser_CLX34 | Datatype for AOI                             | CTW5Parser1                  |
| CTW5Inputs            | EIP SINT[64] data from CTW5 input connection | CTW5SINT:I.Data              |
| CTW5Results           | UDT tag of type CTW5ResultsDataSet           | CTW5                         |
| CTW5ModuleFaulted     | BOOL indicating module fault from EIP status | CTW5SINT:I.ConnectionFaulted |

#### - HEN\_CTWE5Parser\_CLX34 field

1. Enter a tag name into the HEN\_CTWE5Parser\_CLX34 field of the AOI (e.g., CTW5Parser1).

-[ЧОИ]-

|   | HEN_CTWE5Parser_CLX34 |             | 5   |
|---|-----------------------|-------------|-----|
| _ | HEN_CTWE5Parser_CLX3  | CTW5Parser1 | ) - |
|   | CTW5Inputs            |             |     |
|   | CTW5Results           | ?           |     |
|   | CTW5ModuleFaulted     | ?           |     |
|   |                       | ??          |     |

#### 2.Right-click and define the new tag using the default settings.

| HEN_CTWE5Parser_CLX34 |   |                               |           |
|-----------------------|---|-------------------------------|-----------|
| CTW5Parser_CLX3 CTW5F |   | New "CTW5Parser1"             | Ctrl+W    |
| CTW5ModuleFaulted     | Ж | Cut Instruction               | Ctrl+X    |
|                       | ŋ | Copy Instruction              | Ctrl+C    |
|                       | â | Paste                         | Ctrl+V    |
|                       | - | Delete Instruction            | Del       |
|                       |   | Add Ladder Element            | Alt+Ins   |
|                       |   | Edit Main Operand Description | Ctrl+D    |
|                       |   | Save Instruction Defaults     |           |
|                       |   | Clear Instruction Defaults    |           |
|                       |   | Remove Force                  |           |
|                       |   | Go To                         | Ctrl+G    |
|                       |   | Instruction Help              | F1        |
|                       | 1 | Remove Parameter              |           |
|                       | E | Remove All Unknown Parameters |           |
|                       |   | Open Instruction Logic        |           |
|                       |   | Open Instruction Definition   |           |
| Search                |   | Properties                    | Alt+Enter |
|                       |   |                               |           |

| wew lag                  |                           | ×        |                                                      |
|--------------------------|---------------------------|----------|------------------------------------------------------|
| me:                      | CTW5Parser1               | Create 🔍 |                                                      |
| escription:              |                           | Cancel   |                                                      |
|                          |                           | Help     | HEN_CTWE5Parser_CLX34<br>HEN CTWE5Parser CLX3 CTW5Pa |
|                          |                           |          | CTW5Inputs<br>CTW5Results                            |
| Jsage:                   | <controller></controller> |          | CTW5ModuleFaulted                                    |
| ype:                     | Base V Connection         |          |                                                      |
| Nias For:                | ~                         |          |                                                      |
| )ata Type:               | HEN_CTWE5Parser_CLX34     |          |                                                      |
| Parameter<br>Connection: | ~                         |          |                                                      |
| Scope:                   | CTW5Example ~             |          |                                                      |
| External<br>Access:      | Read/Write ~              |          |                                                      |
| Style:                   | ~                         |          |                                                      |
| Constant                 |                           |          |                                                      |
| Coguenein                | a                         |          |                                                      |

#### - CTW5Results field

-

1. Enter a tag name into the CTW5Results field of the AOI (e.g., CTW5).

| HEN_CTWE5P  | arser_CLX34 |             |        |
|-------------|-------------|-------------|--------|
| HEN_CTWE5P  | arser_CLX3  | CTW5Parser1 |        |
| CTW5Inputs  |             | ?           |        |
| CTW5Results | CTW5        |             | $\sim$ |
| CTW5ModuleF | unca        |             |        |
|             |             | ??          |        |

1. Right-click and define the new tag using the default settings. In this case it is UDT type "CTW5ResultsDataSet".

| HEN_CTWE5Parser_CLX34<br>HEN_CTWE5Parser_CLX34 | /5Par       |                                                                           |                            |
|------------------------------------------------|-------------|---------------------------------------------------------------------------|----------------------------|
| CTW5Inputs<br>CTW5ModuleFaulted                |             | ?<br>DAVE<br>New "CTW5"                                                   | Ctrl+W                     |
|                                                | ¥<br>D<br>ش | Cut Instruction<br>Copy Instruction<br>Paste                              | Ctrl+X<br>Ctrl+C<br>Ctrl+V |
|                                                |             | Delete Instruction<br>Add Ladder Element<br>Edit Main Operand Description | Del<br>Alt+Ins<br>Ctrl+D   |
|                                                |             | Save Instruction Defaults<br>Clear Instruction Defaults<br>Remove Force   |                            |
|                                                |             | Go To<br>Instruction Help                                                 | Ctrl+G<br>F1               |
|                                                | C.          | Remove Parameter<br>Remove All Unknown Parameters                         |                            |
| Search                                         |             | Open Instruction Logic<br>Open Instruction Definition                     |                            |
|                                                |             | Properties                                                                | Alt+Enter                  |

| New Tag                  |                           | ×        |
|--------------------------|---------------------------|----------|
| Name:                    | CTW5                      | Create 🗸 |
| Description:             |                           | Cancel   |
|                          |                           | Help     |
|                          |                           |          |
| Usage:                   | <controller></controller> |          |
| Type:                    | Base ~ Connection         |          |
| Alias For:               | ~                         |          |
| Data Type:               | CTW5ResultsDataSet        | ]        |
| Parameter<br>Connection: |                           |          |
| Scope:                   | 💭 CTW5Example 🗸 🗸         | ]        |
| External<br>Access:      | Read/Write ~              | ]        |
| Style:                   | ~                         |          |
| Constant                 |                           |          |
| Sequencin                | g                         |          |
| Open Conf                | iguration                 |          |
| Open Para                | meter Connections         |          |

#### - CTW5Inputs field

1. Note the name of the EIP communication module connection to the CTW5 device. In this case it is "CTW5SINT".

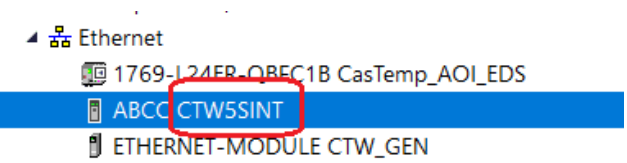

2. Select the I:Data array from the CTW5Inputs dropdown list that matches the name of the EIP communications module connected to the CTW5 instrument.

|                                             |                                                               | I_CTWE5Parser_CLX34<br>I_CTWE5Parser_CLX3CTW5Parser1<br>V5Inputs<br>V5Pasuite<br>CTW5SINT:I.Data |    | [NOP]                   |      |  |  |  |
|---------------------------------------------|---------------------------------------------------------------|--------------------------------------------------------------------------------------------------|----|-------------------------|------|--|--|--|
|                                             |                                                               | Name                                                                                             | == | Data Type               |      |  |  |  |
|                                             | F                                                             | CTW5SINT:I                                                                                       |    | _005A:ABCC_81EA6AAD:I:0 | -    |  |  |  |
|                                             |                                                               | CTW5SINT:I.ConnectionFaulted                                                                     |    | BOOL                    |      |  |  |  |
|                                             | •                                                             | CTW5SINT:I.Data                                                                                  |    | SINT[128]               |      |  |  |  |
|                                             | Ē                                                             | CTW5SINT:0                                                                                       |    | _005A:ABCC_4DBB4234:0:0 | 1    |  |  |  |
|                                             | Ē                                                             | CTWReader                                                                                        |    | HEN_CTWE5Parser_CLX34   | - 11 |  |  |  |
|                                             | Ē                                                             | CTWSendCriticalSuperHeatLimit                                                                    |    | BOOL                    | - 11 |  |  |  |
|                                             | Ē                                                             | CTWSendHeatNum                                                                                   |    | BOOL                    |      |  |  |  |
|                                             | •                                                             | CTWSendLadleEmptyTime                                                                            |    | BOOL                    |      |  |  |  |
|                                             | Ē                                                             | CTWSendReadyToCast                                                                               |    | BOOL                    |      |  |  |  |
|                                             | Show <u>c</u> ontroller tags                                  |                                                                                                  |    |                         |      |  |  |  |
|                                             | Show MainProgram tags                                         |                                                                                                  |    |                         |      |  |  |  |
| Show parameters from <u>o</u> ther program: |                                                               |                                                                                                  |    |                         |      |  |  |  |
|                                             | <no< th=""><th>ne&gt; ~</th><th></th><th></th><th></th></no<> | ne> ~                                                                                            |    |                         |      |  |  |  |

#### - CTW5ModuleFaulted field

1. From the CTW5ModuleFaulted dropdown list, select the I:ConnectionFaulted Boolean that corresponds to the EIP communications module connected to the CTW5 instrument. NOTE: If a Generic Ethernet Module is used, this field can be set to 0, as the I:ConnectionFaulted value is not available in that case.

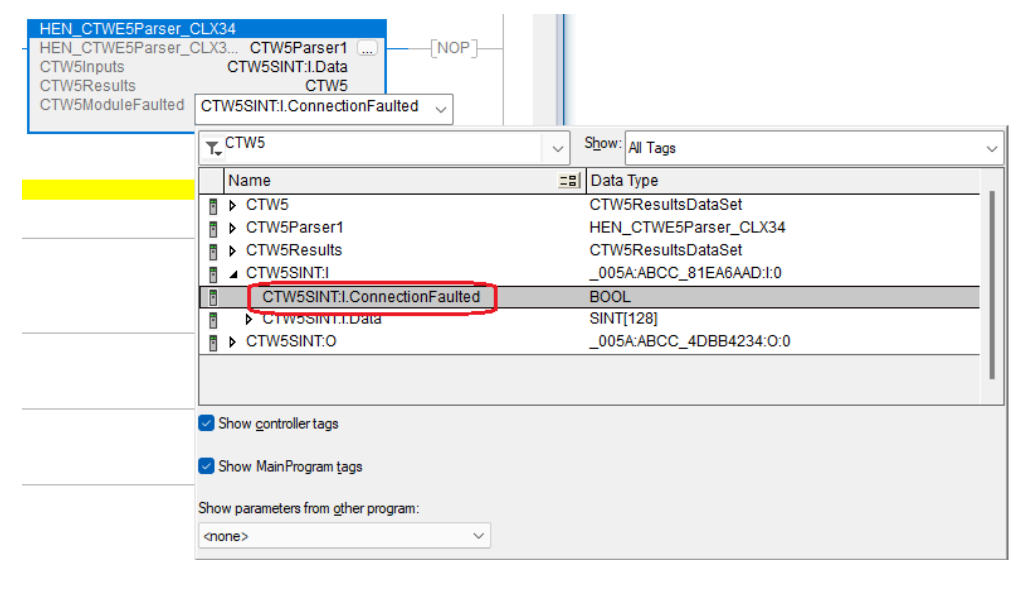

| Parses the INT[64<br>input byte array<br>from a Heraeus CTV<br>whose EIP output<br>communication is<br>configured to use<br>the Telegram #10<br>.The received data<br>is parsed into 1<br>userdefined<br>CTW5ResultsDataS<br>structure. | l<br>V5<br>i      |
|----------------------------------------------------------------------------------------------------|-------------------|
| HEN_CTWE5Parser_CLX34                                                                                                    | CTW5Parser1       |
| HEN_CTWE5Parser_CLX3                                                                                                    | CTW5SINT:I.Data   |
| CTW5Inputs                                                                                                    | CTW5              |
| CTW5Results                                                                                                    | ConnectionFaulted |
| CTW5ModuleFaulted CTW5SINT:I.0                                                                                                    | 0 ←               |

2. This completes the configuration of the required fields for AOI operation.

3. If these changes were made offline, download them to the PLC. If made online, test and accept the edits as needed.

### 5. Viewing Results

#### Parsed Outputs:

The AOI populates values such as:

- Temperature (REAL)
- QUBE\_CJTemp (REAL)
- Superheat, CasTipLiquidous, PredictedSuperheat, RateOfChange (REAL) CasTip Only
- QUBE\_Charge and QUBE\_RFSignal (% SINTs)
- QUBE\_ID, Heatnumber, StationID, DateTime (STRINGs)
- Diagnostic Flags: ERR\_OpenCircuit, ERR\_LowSignal, etc.

#### To View Results:

1. With Studio5000 online with the PLC, right-click the tag in the AOI's CTW5Results field and select Monitor. In this example, the tag name is 'CTW5'.

| Parses the INT[64]<br>input byte array<br>from a Heraeus CTW5<br>whose EIP output<br>communication is<br>configured to use<br>the Telegram #10<br>. The received data<br>is parsed into 1<br>userdefined<br>CTW5ResultsDataSet<br>structure.<br>HEN_CTWE5Parser_CLX3<br>CTW5Inputs<br>CTW5Inputs<br>CTW5Results<br>CTW5Results<br>CTW5Inputs<br>CTW5Inputs<br>CTW5Inputs<br>CTW5Parset | r1 . | ω <sup></sup> [NOP]                          |
|----------------------------------------------------------------------------------------------------|------|----------------------------------------------|
| CTW5ModuleFaulted CTW5SINT:I.ConnectionFault                                                                                                    |      | Edit "CTW5" Properties                       |
|                                                                                                    |      | Find All "CTW5"                              |
|                                                                                                    |      | Go To Cross Reference For "CTW5"             |
|                                                                                                    |      | Go To First Destructive Reference For "CTW5" |
|                                                                                                    |      | Go To Next Destructive Reference For ""      |
|                                                                                                    | ſ    | Monitor "CTW5"                               |
|                                                                                                    |      | Trend "CTW5"                                 |
|                                                                                                    | Ж    | Cut Instruction Ctrl+X                       |
|                                                                                                    | ŋ    | Copy Instruction Ctrl+C                      |
|                                                                                                    | ĵ    | Paste Ctrl+V                                 |
|                                                                                                    |      | Delete Instruction Del                       |
|                                                                                                    |      | Add Ladder Element Alt+Ins                   |
|                                                                                                    |      | Edit Main Operand Description                |
|                                                                                                    |      | Save Instruction Defaults                    |
|                                                                                                    |      | Clear Instruction Defaults                   |
| CPT                                                                                                    |      | Remove Force                                 |
|                                                                                                    |      | Go To Ctrl+G                                 |
| Expression 200                                                                                                    |      | Instruction Help F1                          |
| Constant                                                                                                    | 3    | Remove Parameter                             |
| Testing                                                                                                    | E    | Remove All Unknown Parameters                |
| MID<br>Source ch                                                                                                    |      | Open Instruction Logic                       |
|                                                                                                    |      | Open Instruction Definition                  |
|                                                                                                    |      | Properties Alt+Enter                         |
|                                                                                                    | _    |                                              |

2. This will open the Controller Tags window, where the values can be viewed updating in real time.

| 🖉 Controller Tags - CasTemp_AOI_EDS(controller) 🗙 🗒 MainProgram - AOITest 📲 HEN_CTWE5Parser_CLX34 - Logic 📓 Data Type: CTW5ResultsDataSet |                       |     |         |            |                                                                |        |  |
|----------------------------------------------------------------------------------------------------|-----------------------|-----|---------|------------|----------------------------------------------------------------|--------|--|
| Scoge: CasTemp_AOL_I v Show: All Tags v Enter Name Filter                                                                                 |                       |     |         |            |                                                                |        |  |
| Name 📰 🔺                                                                                                    | Value * Force         | M + | Style   | Data Type  | Description                                                    | er Nar |  |
| ▲ CTW5                                                                                                    | {}                    | {}  |         | CTW5Result |                                                                |        |  |
| ▶ e1W5.DateTime                                                                                                    | '06/08/2025 16:01:46' | {}  |         | STRING     | Date time value                                                |        |  |
| CTW5.Heatnumber                                                                                                    | '00000000'            | {}  |         | STRING     | Current heat number                                            |        |  |
| ▶ CTW5.Grade                                                                                                    |                       | {}  |         | STRING     | Current grade                                                  |        |  |
| CTW5.StationID                                                                                                    | 'Ca'                  | {}  |         | STRING     | The name of the instrument as it is configured in the settings | s      |  |
| CTW5.Temperature                                                                                                    | 72.86                 |     | Float   | REAL       | Temperature Value                                              |        |  |
| CTW5.QUBE_ID                                                                                                    | 'B299'                | {}  |         | STRING     | Unique ID of module connected to CTW                           |        |  |
| CTW5.QUBE_CJTemp                                                                                                    | 72.86                 |     | Float   | REAL       | Cold Junction temperature                                      |        |  |
| CTW5.QUBE_Charge                                                                                                    | 66                    |     | Decimal | SINT       | 0 to 100% battery charge                                       |        |  |
| CTW5.QUBE_RFSignal                                                                                                    | 98                    |     | Decimal | SINT       | 0 to 100% connection strength                                  |        |  |
| CTW5.ERR_OpenCircuit                                                                                                    | 0                     |     | Decimal | BOOL       | CTW is open circuit                                            |        |  |
| CTW5.ERR_CJHighTemp                                                                                                    | 0                     |     | Decimal | BOOL       | CTW cold junction temperature > 85 $^{\circ}$ C                |        |  |
| CTW5.ERR_LostTransmission                                                                                                    | 0                     |     | Decimal | BOOL       | CTW Lost Transmission                                          |        |  |
| CTW5.ERR_LowBattCharge                                                                                                    | 0                     |     | Decimal | BOOL       | CTW Battery < 1-%                                              |        |  |
| CTW5.ERR_LowSignal                                                                                                    | 0                     |     | Decimal | BOOL       | CTW Signal strength < 40%                                      |        |  |
| CTW5.ERR_NotPaired                                                                                                    | 0                     |     | Decimal | BOOL       | CTW Not Paired                                                 |        |  |
| CTW5.ModuleFaultDetected                                                                                                    | 0                     |     | Decimal | BOOL       | Comms Module to CTW Fault                                      |        |  |
| CTW5.CasTipLiquidous                                                                                                    | -1.#QNAN              |     | Float   | REAL       | CasTip liquidus value                                          |        |  |
| CTW5.Superheat                                                                                                    | -1.#QNAN              |     | Float   | REAL       | Only Calculated when CasTip Value is present                   |        |  |
| CTW5.PredictedSuperheat                                                                                                    | -1.#QNAN              |     | Float   | REAL       | CasTip Predicted Superheat                                     |        |  |
| CTW5.RateOfChange                                                                                                    | -1.#QNAN              |     | Float   | REAL       | CasTip Rate of Change                                          |        |  |

## 6. Notes

- The AOI automatically ignores data when the connection is faulted, open circuit, not paired, or data is invalid.
- Sentinel value -999 is used when values are out of range or unavailable.
- If a Generic Ethernet Module is used, the CTW5ModuleFaulted field can be set to 0, as the I:ConnectionFaulted value is not available in that case.

# Appendix:

| Issue                 | Possible Cause                                    |
|-----------------------|---------------------------------------------------|
| All results = -999    | Telegram not active, CTW5 not paired, faulted     |
| RF signal = 0         | Poor antenna position or interference             |
| QUBE Charge = 0%      | QUBE not fully charged or measurement not started |
| CTW5ModuleFaulted = 1 | Loss of communication from EIP device             |